## Profile Configuration on Kyocera CS 3252ci KX Multifunction Device

- Providing you have Kyocera CS 3252ci KX multifunction device properly installed and fully functional, select (double click) this device in **Devices and Printers** pop-up menu option.
- Select Printer and then Properties in pop-up menu

| Connect                | Chattan | 0     | Deese | Cine | <b>C</b> |
|------------------------|---------|-------|-------|------|----------|
| Connect                | Status  | Owner | Pages | Size | Su       |
| Set As Default Printer |         |       |       |      |          |
| Printing Preferences   |         |       |       |      |          |
| Update Driver          |         |       |       |      |          |
| Pause Printing         |         |       |       |      |          |
| Cancel All Documents   |         |       |       |      | ,        |
| Sharing                |         |       |       |      | 2        |
| Use Printer Offline    |         |       |       |      |          |
| Properties             |         |       |       |      |          |
| Close                  |         |       |       |      |          |

• Select Device Settings if you want to use e.g. the inner finisher

| eneral Sharing Ports Advance                                                     | ced Color Management Security Device Settings                                                   |
|----------------------------------------------------------------------------------|-------------------------------------------------------------------------------------------------|
|                                                                                  |                                                                                                 |
|                                                                                  |                                                                                                 |
| Location:                                                                        |                                                                                                 |
| Comment:                                                                         |                                                                                                 |
|                                                                                  |                                                                                                 |
|                                                                                  |                                                                                                 |
| Model: Kyocera CS 3252                                                           | ci KX                                                                                           |
| Features                                                                         |                                                                                                 |
| Color: Ves                                                                       | Paper available:                                                                                |
| COIDI. TES                                                                       |                                                                                                 |
| Double-sided: Yes                                                                | Letter                                                                                          |
| Double-sided: Yes<br>Staple: Yes                                                 | Letter                                                                                          |
| Double-sided: Yes<br>Staple: Yes<br>Speed: 32 ppm                                | Letter<br>Legal<br>Ledger (11 x 17)<br>Statement                                                |
| Double-sided: Yes<br>Staple: Yes<br>Speed: 32 ppm<br>Maximum resolution: 1200 dg | Letter  Legal Ledger (11 x 17) Statement Executive                                              |
| Double-sided: Yes<br>Staple: Yes<br>Speed: 32 ppm<br>Maximum resolution: 1200 dg | Letter<br>Legal<br>Ledger (11 x 17)<br>Statement<br>Executive                                   |
| Double-sided: Yes<br>Staple: Yes<br>Speed: 32 ppm<br>Maximum resolution: 1200 dp | Letter<br>Legal<br>Ledger (11 x 17)<br>Statement<br>Executive<br>Preferences<br>Print Test Page |

• Select Inner finisher and click OK

| General | Sharing    | Ports | Advanced | Color Management                                                                         | Security                                                                                                    | Device Settings                                                           |            |
|---------|------------|-------|----------|------------------------------------------------------------------------------------------|----------------------------------------------------------------------------------------------------|---------------------------------------------------------------------------|------------|
| Preview | image:     |       |          | Device opti                                                                              | ions —                                                                                                    |                                                                           |            |
|         |            |       |          | Paper f<br>Paper f<br>Large o<br>Side fe<br>Job ser<br>Inner f<br>X 1000-sl<br>X 4000-sl | feeder (cas:<br>feeder (cas:<br>capacity fee<br>eder (casse<br>parator<br>inisher<br>heet finish<br>heet finish | sette 1, 2)<br>sette 3, 4)<br>eder (cassette 3, 4)<br>ette 5)<br>er<br>er | 4 III >    |
| PCL     | XL         |       |          | Memory:                                                                                  |                                                                                                    | Auto Configu<br>4096 🚔 MB                                                 | ıre ]<br>3 |
| Adn     | ninistrato | r     | User     |                                                                                          | PDL                                                                                                    | Compatibilit                                                              | y          |
|         |            |       |          |                                                                                          |                                                                                                    |                                                                           |            |
|         |            |       |          |                                                                                          |                                                                                                    |                                                                           |            |

## • Go to General option and click on Preferences... to configure printing preferencies

| eneral Sharing Ports                                                   | Advanced (     | Color Management                                    | Security | Device Setting | qs       |
|------------------------------------------------------------------------|----------------|-----------------------------------------------------|----------|----------------|----------|
|                                                                        |                | -                                                   |          |                | -        |
| MyQ                                                                    |                |                                                     |          |                |          |
|                                                                        |                |                                                     |          |                |          |
|                                                                        |                |                                                     |          |                | 7)<br>71 |
| ocation:                                                               |                |                                                     |          |                |          |
| Comment:                                                               |                |                                                     |          |                | 1        |
|                                                                        |                |                                                     |          |                |          |
|                                                                        |                |                                                     |          |                |          |
|                                                                        |                |                                                     |          |                |          |
| Model: Kyocer                                                          | a CS 3252ci KX |                                                     |          |                |          |
| Features                                                               |                |                                                     |          |                |          |
| Color: Yes                                                             |                | Paper available                                     | e:       |                |          |
|                                                                        |                | Letter                                              |          | *              |          |
| Double-sided: Yes                                                      |                | Legal                                               |          |                |          |
| Double-sided: Yes<br>Staple: Yes                                       |                | adaan (11 1                                         | 7)       |                |          |
| Double-sided: Yes<br>Staple: Yes<br>Speed: 32 ppm                      |                | Ledger (11 x 1<br>Statement                         | [7]      |                |          |
| Double-sided: Yes<br>Staple: Yes<br>Speed: 32 ppm<br>Maximum resolutio | n: 1200 dpi    | Ledger (11 x 1<br>Statement<br>Executive            | [7]      | -              |          |
| Double-sided: Yes<br>Staple: Yes<br>Speed: 32 ppm<br>Maximum resolutio | n: 1200 dpi    | Ledger (11 x 1<br>Statement<br>Executive            | .7)      | *              |          |
| Double-sided: Yes<br>Staple: Yes<br>Speed: 32 ppm<br>Maximum resolutio | n: 1200 dpi    | Ledger (11 x 1<br>Statement<br>Executive<br>erences | Print    | +<br>Test Page |          |
| Double-sided: Yes<br>Staple: Yes<br>Speed: 32 ppm<br>Maximum resolutio | n: 1200 dpi    | Ledger (11 x 1<br>Statement<br>Executive            | Print    | +<br>Test Page |          |

• In Basic option select Print size (A4 [100%]), orientation, duplex etc.

| MyQ Printing Preferences                                                                                                    |                                                                                                    | 8 ×                                                                                     |
|----------------------------------------------------------------------------------------------------|----------------------------------------------------------------------------------------------------|-----------------------------------------------------------------------------------------|
| Quick Print Print size: A4 [1009 C Basic Page Media typ Unspecif Source: Auto sou Destinatio Printer d  Dob Copies: Copies: Carbo | a Sizes<br>e:<br>ied •<br>irce selection •<br>on:<br>efault •<br>1 •<br>n copies<br>Settings                | Collate: On<br>Orientation: Portrait                                                    |
| Print preview                                                                                                    | Item Quick Print Orientation Color Collate Duplex Pages per sheet Basic Source Copies Carbon copies Save As | Detail Portrait Full color On Off Off Off Auto source selection 1 Off Profiles Profiles |
| 🔇 KYOCERƏ                                                                                                    |                                                                                                    | OK Cancel                                                                               |

• Select Finishing to configure e.g. Staple

| HyQ Printing Prefere                                                 | ences                                                                                                    |                                                                                                    | ₹ <mark>×</mark>                                                                             |
|----------------------------------------------------------------------|----------------------------------------------------------------------------------------------------|----------------------------------------------------------------------------------------------------|----------------------------------------------------------------------------------------------|
| Quick Print C Basic Layout Finishing Imaging Dublishing Job Advanced | Print size:<br>A4 [100%]<br>Page Sizes<br>Media type:<br>Unspecified<br>Source:<br>Auto source selection<br>Destination:<br>Printer default<br>Copies:<br>1<br>Carbon copies<br>Settings |                                                                                                    | Collate: On<br>22 $1$ $22$ $0$ $0Orientation: Portrait1$ $1$ $1$ $1$ $1$ $1$ $1$ $1$ $1$ $1$ |
| Print preview                                                        | PCL XL                                                                                                    | Item Quick Print Orientation Color Collate Duplex Pages per sheet Basic Source Copies Carbon copies Save As | Detail  Portrait Full color On Off Off Off Auto source selection 1 Off  Profiles             |
| KYOCERa                                                              |                                                                                                    |                                                                                                    | OK Cancel                                                                                    |

 Configure Staple options and if you finished your configuration, select Save As... to save it as a Profile

| HyQ Printing Prefere                                      | ences                                                                                                    |                                                                                                    |                                                                                       |                                  | 8 X    |
|-----------------------------------------------------------|----------------------------------------------------------------------------------------------------|----------------------------------------------------------------------------------------------------|---------------------------------------------------------------------------------------|----------------------------------|--------|
| Quick Print                                               | Separation: Off                                                                                                    |                                                                                                    | Binding edge:<br>Posit                                                                | ion:<br>g edge (left)<br>Gutter  | T      |
| Finishing  Finishing  Timaging  Publishing  Job  Advanced | Tri-Fold:<br>Print side:<br>Inside<br>Direction of<br>Left to right<br>Number of s<br>1<br>Bi-Fold:<br>Number of s<br>1<br>T | fold:<br>t/Top to bott( )<br>heets:                                                                         | Staple:<br>Posit<br>Upp<br>Shee<br>All<br>Punch: Off<br>©<br>©                        | ion:<br>er left<br>ts per group: |        |
| Print preview                                             | PCL XL                                                                                                    | Item Quick Print Orientation Color Collate Duplex Pages per sheet Basic Source Copies Carbon copies Save As | Detail<br>Portrait<br>Full col<br>On<br>Off<br>Off<br>Auto so<br>1<br>Off<br>Profiles | t<br>or<br>burce selection       |        |
| 🔇 КУОСЕКА                                                 |                                                                                                    |                                                                                                    |                                                                                       | ОК                               | Cancel |

- Select a proper name for your profile and a proper icon click on  $\boldsymbol{\mathsf{OK}}$  to save it

| Last update: 2017-03-20<br>08:07 | public:print:kyocera_profile https://wiki.cerge-ei.cz/doku.php?id=public:print:kyocera_profile&rev=1489997232 |
|----------------------------------|----------------------------------------------------------------------------------------------------|
|----------------------------------|----------------------------------------------------------------------------------------------------|

| ame:                                                                                                  |                                                  |
|----------------------------------------------------------------------------------------------------|--------------------------------------------------|
| Staple                                                                                                |                                                  |
| :on:                                                                                                  | 0                                                |
|                                                                                                    |                                                  |
|                                                                                                    |                                                  |
|                                                                                                    |                                                  |
|                                                                                                    |                                                  |
| escription:                                                                                           |                                                  |
|                                                                                                    |                                                  |
|                                                                                                    |                                                  |
|                                                                                                    |                                                  |
|                                                                                                    |                                                  |
| Item                                                                                                  | Detail                                           |
| Item<br>[Basic settings]                                                                              | Detail                                           |
| Item<br>[Basic settings]<br>Page size:                                                                | Detail<br>A4                                     |
| Item<br>[Basic settings]<br>Page size:<br>Resolution:                                                 | Detail<br>A4<br>600 dpi                          |
| Item<br>[Basic settings]<br>Page size:<br>Resolution:                                                 | Detail<br>A4<br>600 dpi                          |
| Item<br>[Basic settings]<br>Page size:<br>Resolution:<br>[Custom settings]                            | Detail<br>A4<br>600 dpi                          |
| Item<br>[Basic settings]<br>Page size:<br>Resolution:<br>[Custom settings]<br>Destination:            | Detail<br>A4<br>600 dpi<br>Finishing tray        |
| Item<br>[Basic settings]<br>Page size:<br>Resolution:<br>[Custom settings]<br>Destination:<br>Staple: | Detail<br>A4<br>600 dpi<br>Finishing tray<br>Yes |
| Item<br>[Basic settings]<br>Page size:<br>Resolution:<br>[Custom settings]<br>Destination:<br>Staple: | Detail<br>A4<br>600 dpi<br>Finishing tray<br>Yes |

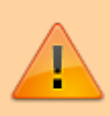

r

If you want to use the profile, select it in **Printing Preferences** of the printer.

From: https://wiki.cerge-ei.cz/ - CERGE-EI Infrastructure Services

Permanent link: https://wiki.cerge-ei.cz/doku.php?id=public:print:kyocera\_profile&rev=1489997232

Last update: 2017-03-20 08:07

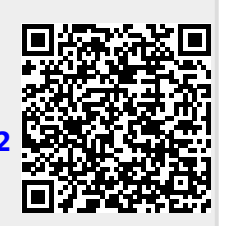